Ricevitore multifunzione per dispositivi WL e applicazione ARCA

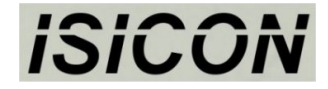

# www.isi-con.com Caratteristiche: Alimentazione: 12Vdc 1A Contatti di uscita 1-4: 24V 400mA Contatto di uscita 5: 230Vac 3A Frequenza dispositivi radio: 868Mhz FM Portata da remoto: fino a 100mt in aria libera • \_\_\_\_ ISICON WLRX receiver rur 000000 wifi error function power << push

#### Serve per:

- >> Attivare / disattivare da remoto
- >> Ripetitore di contatti remoti
- >> Accensione e spegnimento da soglie temperature, umidità e luce

#### Campi di utilizzo:

- >> Domotica, accensione luci senza fili
- >> Monitoraggio remoto di temperatura, umidità e luce
- >> Integrazione di funzionalità remote in sistemi esistenti

## COSA E' POSSIBILE COLLEGARE ALLE USCITE?

Le uscite da 1 a 4 possono comandare dispositivi in bassa tensione fino a 24Vac / 30Vdc e 400mA di corrente massima. E' possibile quindi pilotare direttamente dei rele'. All'uscita 5 è possibile collegare un carico in alta tensione 230Vac massimo e fino 3A di corrente massima.

#### FUNZIONAMENTO GENERICO DEL RICEVITORE

Il ricevitore WLRX lavora con i dispositivi serie WL100-x in radiofrequenza a 868Mhz FM con una portata dipesa dall'ambiente di utilizzo. In aria libera si posssono raggiungere distanze superiori ai 100 metri.

Utilizzando la connessione internet tramite access point esterno e tramite applicazione android Isicon-Arca su smartphone si possono comandare e monitorare lo stato delle uscite e monitorare lo stato dei dispositivi WL100-x associati al ricevitore.

### ASSOCIAZIONE CON DISPOSITIVI WL100-X

Per associare un dispositivo con il ricevitore tenere premuto il pulsante del ricevitore fino al segnale acustico, il led *rf* rimane acceso. Premere il pulsante sul dispositivo da associare, l'associazione avviene con l'avviso acustico del ricevitore. Se non ci sono altri dispositivi da associare è possibile disattivare la funzione di associazione premendo e rilasciando il pulsante del ricevitore. Viene emesso un segnale acustico e il led *rf* di spegne. La funzione viene disattivata anche automaticamente dopo un certo periodo di tempo.

Per i dispositivi WL100-C il ricevitore associerà in automatico le uscite da 1 a 5 agli ingressi da 1 a 5 del dispositivo, l'ingresso 6 sarà associato all'uscita 1.

Per i dispositivi WL100-S le uscite andranno associate insieme alle soglie utilizzando l'applicazione ISICON-ARCA

### CANCELLAZIONE DELLE MEMORIA DISPOSITIVI

Questa operazione elimina le associazioni a tutti i dispositivi.

Premere e tenere premuto il pulsante fino alla quinta segnalazione acustica, quindi rilasciare il pulsante ed attendere la fine dell'operazione.

## FUNZIONE DEL RICEVITORE CON L'APPLICAZIONE ISICON-ARCA

Il ricevitore attiva le funzionalità server una volta registrato con le credenziali utente e

dell'access point collegato ad internet.

Tramite applicazione l'utente può comandare lo stato delle uscite e visualizzare il loro stato. Oltre a questo si ha accesso ai controlli di tutti i dispositivi collegati, quindi verranno visualizzati lo stato degli ingressi per i dispositivi WL100-C come i valori temperatura, umidità relativa e livello luce per i dispositivi WL100-S.

Il controllo dei sensori viene visualizzato in rosso se il dispositivo che lo ospita ha dei problemi di funzionamento (es. batteria in esaurimento).

## **REGISTRAZIONE DEL RICEVITORE PER CONNESSIONE SERVER INTERNET**

Per questa operazione si deve attivare la connessione diretta wi-fi con il dispositivo utilizzando l'applicazione android ISICON-ARCA. Per fare ciò attenersi ai seguenti passaggi:

- 1) Se non lo si è già fatto inserire l'access point a cui si deve collegare il ricevitore utilizzando la funzione 'Lista router WIFI' sulla'applicazione
- 2) Tenere premuto il pulsante del ricevitore fino ad udire il secondo segnale acustico, il ricevitore emette poi un ulteriore segnale acustico e il led *wifi* lampeggia
- 3) Connettersi alla rete wifi del ricevitore utilizzando la funzione 'Connetti' nel menù 'Dispositivi' e selezionare il dispositivo interessato, oppure connettere manualmente utilizzando le opzioni wifi del dispositivo android scegliendo la rete e inserendo la password riportata sull'etichetta del ricevitore.

Nota: il dispositivo informerà che la rete wifi non ha la connessione ad internet, quindi confermare il mantenimento della connessione.

4) Sull'applicazione utilizzare '*Registra dispositivo*' dal menù '*Dispositivi' selezionando l'access* point corretto precedentemente inserito nel punto 1

Se l'operazione è stata eseguita correttamente il led *wifi* rimarrà acceso fisso quando il ricevitore si connette all'access point.

Il led *error* emette 1 lampeggio se non riesce a connettersi all'access point e 2 lampeggi se la connessione è avvenuta, ma non riesce a connettersi con il server (controllare connesione ad internet dell'access point oppure se ci sono delle restrizioni nelle impostazioni di sicurezza del router).

## VISUALIZZAZIONE DEI CONTROLLI NELL'APPLICAZIONE ISICON-ARCA

Dopo che il ricevitore è stato registrato e la connessione non ha errori (il led error è spento oppure non emette 1 o 2 lampeggi) l'utente potrà visualizzare i controlli del ricevitore e quello dei dispositivi associati in *'impostazione controlli'*.

Eventuali dispositivi associati in un secondo momento al ricevitore, verranno aggiunti automaticamente nell'applicazione all'utente associato.

Il tempo di visualizzazione sull'applicazione non è immediato, attendere qualche minuto.

#### IMPOSTAZIONE DEL RICEVITORE

Come per la registrazione si deve eseguire la connessione trà dispositivo android e ricevitore. Seguire quindi i punti da 1 a 3 scritti nella procedura di registrazione, dopodichè andare nella funzione 'Impostazione dispositivo' nel menù 'Dispositivi'.

Da qui è possibile accedere sia alle impostazioni del ricevitore e di tutti i dispositivi associati.

#### **IMPOSTAZIONE DELLE USCITE**

Ogni uscita può essere impostata come segue:

- Stato normale dell'uscita, na o nc. Spuntare l'opzione se si vuole che l'uscita sia di tipo nc
- Uscita passo-passo (inverte lo stato ad ogni comando). Tenere a 0 il tempo di disattivazione dell'uscita. Valido se associata a dispositivo WL100-C.
- Disattivazione automatica dell'uscita. Lasciare a 0 il valore se non si vuole tale funzione, altrimenti impostare un valore in decimi di secondo da 1 a 60000.

|                                              |        | 🏹 🖪 21:05 |  |
|----------------------------------------------|--------|-----------|--|
| ARCA                                         |        | :         |  |
| Device setting                               |        |           |  |
| Select device                                | WLRXAA | × .       |  |
| OUT1 nc type                                 |        |           |  |
| OUT2 nc type                                 |        |           |  |
| OUT3 nc type                                 |        |           |  |
| OUT4 nc type                                 |        |           |  |
| OUT5 nc type                                 |        |           |  |
| OUT1 timeout                                 |        | 50        |  |
| OUT2 timeout                                 |        | 0         |  |
| OUT3 timeout                                 |        | 0         |  |
| OUT4 timeout                                 |        | 0         |  |
| OUT5 timeout                                 |        | 0         |  |
| OUT1 follow the input                        |        |           |  |
| OUT2 follow the input                        |        |           |  |
| OUT3 follow the input                        |        |           |  |
| OUT4 follow the input                        |        |           |  |
| Click item for help                          |        |           |  |
| Hart update device state                     | CANCEL | OK        |  |
| server timeout!<br>start_update_device_state |        |           |  |
|                                              | 0      |           |  |

 Funzione segue l'ingresso. Questa funzione va utilizzata quanto l'uscita è associata a degli ingressi del dispositivo WL100-C e fa si che tale uscita assuma lo stesso stato dell'ingresso.

#### IMPOSTAZIONE DEI DISPOSITIVI WL100-C

I dispositivi WL100-C dispongono di 6 ingressi e ognuno di questi ha le seguenti impostazioni:

- Associazione con le uscite da 1 a 5. Lasciare valore 0 se non si vuole associare un' uscita.
- Tipo di controllo dell'uscita. ON/OFF l'ingresso attiva e disattiva l'uscita. ON l'ingresso attiva l'uscita, OFF l'ingresso disattiva l'uscita.
- Tipo di contatto collegato. Se si attiva l'opzione NC
  l'ingresso verrà considerato attivo quando il contatto collegato ad esso è aperto.

| Device setting               |                |     |
|------------------------------|----------------|-----|
| elect device                 | WL1CAA-0019712 | 1 , |
| Input 5 output selection     | 5              |     |
| Input 6 output selection     | 1              |     |
| Hall sensor output selection | on 5           |     |
| Input 1 out control          | On/Off         | Ŧ   |
| Input 2 out control          | Off            | Ŧ   |
| Input 3 out control          | On             | Ŧ   |
| Input 4 out control          | On/Off         | Ŧ   |
| Input 5 out control          | On/Off         | Ŧ   |
| Input 6 out control          | On/Off         | *   |
| Input 7 out control          | On/Off         | Ŧ   |
| Input 1 nc type              |                |     |
| Input 2 nc type              |                |     |
| Input 3 nc type              |                |     |
| lick item for help           | CANCEL OK      |     |

#### IMPOSTAZIONI DEI DISPOSITIVI WL100-S

I dispositivi WL100-S rilevano la temperatura, l'umidità relativa e il livello di luce dell'ambiente dove sono posizionati. E' possibile associare un' uscita ad una lettura ambientale, la soglia di intervento e il delta.

Per ogni sensore è possible impostare:

- Il numero dell'uscita associata. Laciare a 0 se non si vuole associare un' uscita.
- La soglia di intervento espressa in decimi di grado. Per impostare 20,5C° il valore è 205.
- La soglia di interveto per l'umidità relativa espressa in millesimi. Per 50,8% impostare 508.
- La soglia di intervento per il livello di luce espressa in unità di lux.
- I delta seguono lo stesso formato delle soglie. Se per la temperatura impostiamo un delta di 10 e una soglia di 205. L'uscita si attiverà quando la temperatura sarà uguale o superiore a 21,5C° e si disattiverà quando la tempratura sarà uguale o inferiore a 19,5C°.
- Per ogni sensore si può invertire il funzionamento dell'uscita rispetto alla soglia.

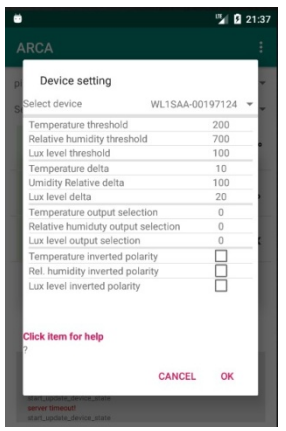

#### CARATTERISTICHE TECNICHE

Tensione di alimentazione: Consumo minimo Consumo massimo Contatto uscite da 1 a 4 Contatto uscita 5 Tipo di montaggio Utilizzo ambiente esterno Temperatura di funzionamento 12Vdc 1A (positivo sul polo centrale del jack)

Rele' statico, massima tensione e corrente 30V, 400mA Rele' meccanico, massima tensione e corrente 230V, 3A Quadro elettrico o box con guida DIN omega Solamente se alloggiato in box IP65 -10° a +80°

# CE

Il fabbricante SIMTEC di Lombardini Simone con sede in corso Sempione 172/6 a Busto Arsizio (VA) Italia, dichiara che il prodotto è conforme alle direttive di sicurezza Europea per la bassa tensione 2014/35/EU del 26 febbraio 2014, alle direttive sulla compatibilità elettromagnetica 2014/30/UE, alle direttive alla messa sul mercato di apparecchiature radio 2014/53/UE e rispetta le norme di costruzione delle 'quasi macchine' indicate nell'allegato 2 parte B della direttiva 2006/42/CE.